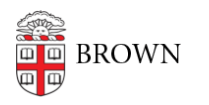

Knowledgebase > Security > Encryption > How to Recover from BitLocker Recovery Screen using Self-Service

## How to Recover from BitLocker Recovery Screen using Self-Service

Jeffrey Pierce - 2025-07-22 - Comments (0) - Encryption

The Windows BitLocker recovery screen will appear when there is a significant change to the BIOS or an internal storage device has been removed from the computer and used on a different computer. This screen will provide you with a recovery key id to unlock the drive.

| Enter the recovery key for this drive                                                                                                    |  |
|----------------------------------------------------------------------------------------------------|--|
|                                                                                                    |  |
| Use the number keys or function keys F1-F10 (H <del>CC F10 fun 0).</del><br>Recovery key ID (to identify your ke <mark>w 3BAFEB54-90DA-4945-9975-32238850E178</mark>                                                             |  |
| BitLocker needs your recovery key to unlock your drive because your PC's configura<br>has changed. This may have happened because a disc or USB device was inserted.<br>Removing it and restarting your PC may fix this problem. |  |
| Here's how to find your key:<br>- Try your Microsoft account at: aka ms/myrecovenykey<br>- For more information go to: aka.ms/recoverykeyfaq                                                                                     |  |
|                                                                                                    |  |
|                                                                                                    |  |
| Press Enter to continue                                                                                                    |  |
| Press Esc for more recovery options                                                                                                    |  |

Brown offers two different methods for retrieving BitLocker recovery keys, depending on the configuration of computer in use.

### **Recommended Method**

- 1. Note the sequence that follows "Recovery key ID:"
- 2. On a second device, navigate to: myaccount.microsoft.com
- 3. Sign in with your Brown Microsoft account
- 4. Click Devices
- 5. Click on device by name
- 6. Click "View BitLocker Keys" button

| 🗰 My Account 🗸  |                                                 |                                         |                                                                  | R | 88 |
|-----------------|-------------------------------------------------|-----------------------------------------|------------------------------------------------------------------|---|----|
| Q Overview      | Devices                                         |                                         |                                                                  |   |    |
| ℅ Security info | If you lose a device or no longer use it, disab | le it so no one else can gain access to | it. To re-enable it after it's been disabled, contact your admin |   |    |
| Devices         | □ OIT1C2ZW6Y2                                   | Windows                                 | Active                                                           |   |    |
| 🔍 Password      | Device is managed by Intune.                    | Organization Status                     | Device object ID ①                                               |   |    |
| Organizations   | View Bitlocker Keys                             | Active                                  | 62971 Teo ethio Anto artic Mithadalarti                          |   |    |

- 7. Click "Show recovery key" (that matches the key ID sequence shown in the BitLocker recovery screen)
- 8. Enter the provided recovery key on the BitLocker recovery screen of the affected device

### **Alternative Method**

- 1. Note the sequence that follows "Recovery key ID:"
- 2. On a second device, connect to the Brown network (use VPN if off campus)
- 3. Navigate to: <u>https://bitlocker.brown.edu</u>
- 4. Login using your Brown username and password

| Windows S                          | Security       |           | × |  |
|------------------------------------|----------------|-----------|---|--|
| Microsoft Edge                     |                |           |   |  |
| Connecting to bitlocker.brown.edu. |                |           |   |  |
| 8                                  | User name      |           |   |  |
|                                    | Password       |           |   |  |
|                                    | Domain: AD     |           |   |  |
|                                    | Remember my cr | edentials |   |  |
|                                    | ОК             | Cancel    |   |  |

5. Accept the notice and click the check box towards the bottom of the screen

## Brown University

Review the Notice below. Click the checkbox to confirm that you have read and understood this information, then click **Continue**.

#### Notice

|   | Use of this tool is permitted only by Brown University staff and faculty. By using it, you are claiming that<br>you are a duly authorized user of the computer for which you are retrieving a Bitlocker recovery key. Use of<br>this tool is monitored and audited. Any unauthorized use of this tool is strictly prohibited.<br>For additional assistance with BitLocker volume recovery, please contact the CIS IT Service Desk at (401)<br>863-4357 (full contact details at https://it.brown.edu/get-help). |
|---|----------------------------------------------------------------------------------------------------|
|   |                                                                                                    |
|   | I have read and understand the above notice                                                                                                    |
| [ | Continue                                                                                                    |

6. Once successfully logged in you will be presented with this screen:

# Brown University

|    | C.                                                                                                    | Get a BitLocker Recovery Key                                                                                                    |  |  |
|----|----------------------------------------------------------------------------------------------------|----------------------------------------------------------------------------------------------------|--|--|
|    | li 🗸                                                                                                    | Use this page if you are locked out of Windows by BitLocker and need to get a BitLocker Recovery Key to regain access to Windows.                                                                                                    |  |  |
|    | NOTE: For security reasons, your session will expire after 5 minute(s) of inactivity. You will need to re-en-<br>information into the form on this page. |                                                                                                    |  |  |
|    | 1                                                                                                    | Enter a BitLocker Key ID<br>This 32-digit code should be displayed on the BitLocker recovery screen on your computer.<br>Enter a minimum of 8 characters.<br>Recovery Key ID<br>ED6-1535B765-69890664<br>BIOS/TPM Changed<br>Get Key                                                                                              |  |  |
|    | 2                                                                                                    | Your BitLocker Recovery Key<br>Enter this 48-digit code into the BitLocker recovery screen on your computer.<br>341913-1000-258291-457589-1000-557051-1000-000                                                                                                    |  |  |
|    | 3                                                                                                    | Change your BitLocker credentials (optional)<br>If you have forgotten your BitLocker PIN or password, you should change it to one you'll<br>remember.<br><b>To manage your BitLocker credentials:</b><br>1. Open the Control Panel. In the Search Control Panel search box, type BitLocker Encryption<br>Options and press Enter. |  |  |
|    |                                                                                                    | <ol> <li>Select Manage your PIN to change your PIN, or select Manage your Password to change<br/>your password. To change your PIN, type your new PIN into both fields and then select<br/>Reset PIN. To change your password for a particular volume, type your new password and<br/>then select Reset Password.</li> </ol>      |  |  |
| 7. | Enter "                                                                                                    | Recovery Key ID" within the bitlocker portal (using all characters including                                                                                                    |  |  |
| Q  | dashes                                                                                                    | )<br>be provided recovery key on the Bitl ocker recovery screen of the offected                                                                                                    |  |  |
| υ. | . Enter the provided recovery key on the bittocker recovery screen of the directed                                                                       |                                                                                                    |  |  |

device

Comments (0)